# HƯỚNG DẪN ĐĂNG KÝ BỘ CÔNG THƯƠNG

Ngày 15/11/2013, Chính phủ đã ban hành Nghị định 185/2013/NĐ-CP về quy định xử phạt vi phạm hành chính trong hoạt động thương mại, sản xuất buôn bán hàng giả, hàng cấm và bảo vệ quyền lợi người tiêu dùng. Trong đó có quy định cụ thể các chế tài đối với các hành vi vi phạm về thương mại điện tử (TMĐT), trong đó có hành vi không đăng ký website với Bộ Công Thương khi tạo website bán hàng.

## Cụ thể như sau:

Các mức phạt đối với những vi phạm trong lĩnh vực kinh doanh TMĐT được quy định cụ thể tại Nghị định này. Cụ thể, các hành vi vi phạm quy định về thiết lập website, **bị phạt tiền từ 5 đến 20 triệu đồng** đối với hành vi thiết lập website TMĐT mà không thông báo với cơ quan quản lý nhà nước có thẩm quyền theo quy định; không thông báo sửa đổi, bổ sung khi có sự thay đổi thông tin liên quan đến website cung cấp dịch vụ TMĐT đã đăng ký.

**Mức phạt sẽ từ 20 đến 30 triệu đồng** đối với hành vi thiết lập website cung cấp dịch vụ TMĐT khi chưa được xác nhận đăng ký theo quy định; Nhận chuyển nhượng website cung cấp dịch vụ TMĐT mà không đăng ký lại; cung cấp dịch vụ TMĐT không đúng với hồ sơ đăng ký; hoặc gian dối, cung cấp thông tin sai sự thật khi đăng ký website; Giả mạo thông tin đăng ký trên website cung cấp dịch vụ TMĐT.

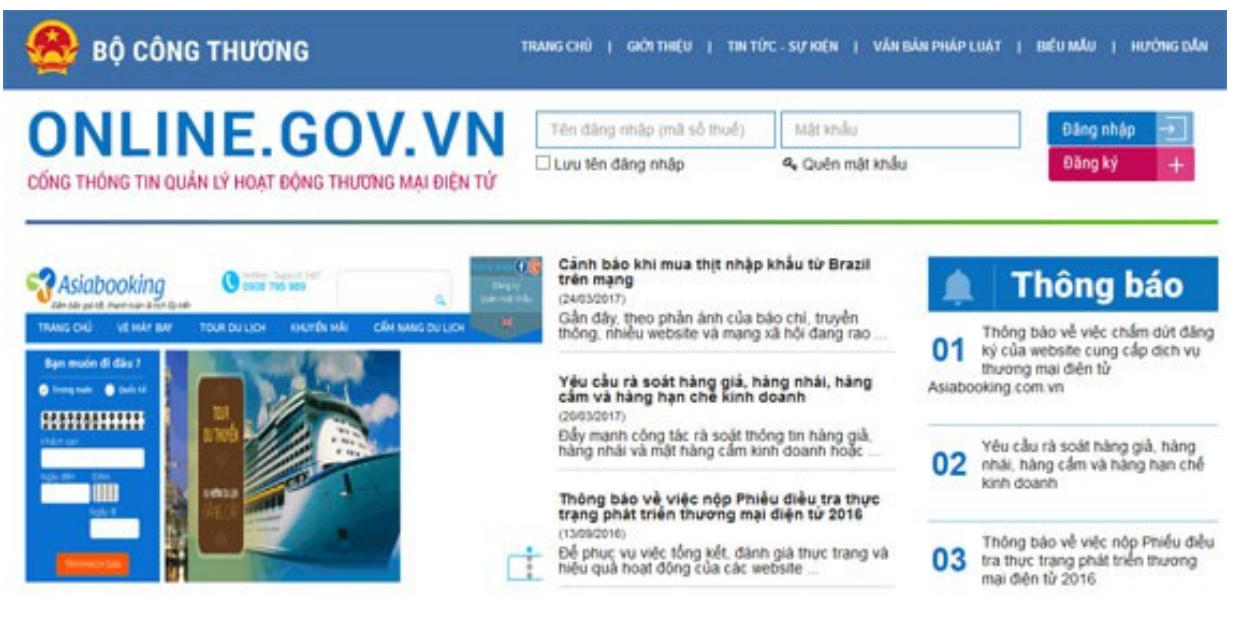

Đăng ký website thương mại điện tử với Bộ Công thương

## Hướng dẫn đăng ký website thương mại điện tử với Bộ Công thương

Vì vậy, bạn đang quản lý một hay nhiều website thương mại điện tử, mà không muốn bị nộp phạt thì bạn cần đăng ký với Bộ Công Thương trước ngày 20/1/2015 (Theo Thông tư 47/2014/TT-BCT)

## Lưu ý trước khi đăng ký website

Áp dụng với website thuộc quyền sở hữu của doanh nghiệp/công ty. Trước khi tiến hành đăng ký cần chuẩn bị các bước sau:

| +   |           | Mã        |           | số      |       | thuế |      | công | l    | ty    |
|-----|-----------|-----------|-----------|---------|-------|------|------|------|------|-------|
| +   | Bản       | scan      | hoặc      | chụp    | chứng | nhận | đăng | ký   | kinh | doanh |
| + \ | /iêc đăng | ký hiện n | ay chưa r | nất phí |       |      |      |      |      |       |

## BƯỚC 1: ĐĂNG KÝ TÀI KHOẢN

- B1: Truy cập vào website: //online.gov.vn/HomePage.aspx (Xem ảnh 02)

| - B2: Click vào nút "Đăng ký" | để tiến hành đăng ký tài khoản |           |               |
|-------------------------------|--------------------------------|-----------|---------------|
| Tên đăng nhập (mã số thuế)    | Mật khẩu                       | Đăng nhập | $\rightarrow$ |
| Lưu tên đăng nhập             | 🍳 Quên mật khấu                | Đăng ký   | +             |

- B3: Sau khi click vào nút "Đăng ký" sẽ có màn hình để điền thông tin đăng ký

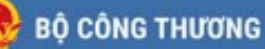

TRIANG CHỦ | GIỚI THIỆU | TIN TÚC - SỰ KIỆN | VĂN BẢN PHÁP LUẬT | BIẾU MẦU | HƯỚNG DẦN

# **ONLINE.GOV.VN**

| & Quén mát khẩu | Đãng ký                      |
|-----------------|------------------------------|
| Mật khiếu       | Đãng nhậ                     |
|                 | Mật khẩu<br>4. Quên mất khẩu |

CỔNG THÔNG TIN QUÂN LÝ HOẠT ĐỘNG THƯƠNG MẠI ĐIỆN TỬ

## ĐĂNG KÝ MỞ TÀI KHOẢN

#### Chú ý

- Tổ chức: bao gồm các cơ quan hành chính sự nghiệp, hiệp hội, đơn vị... được thành lập một cách hợp pháp có thể có hoặc không có mã số thuế. - Thương nhân: bao gồm các tổ chức kinh tế được thành lập một cách hợp pháp và có mã số thuế, đẳng ký kinh doanh (VD Tập đoàn, Tổng công tỵ, Công tỵ, Hộ kinh doanh...) - Cả nhân: các cá nhân tự thiết lập hoặc sở hữu các website thương mại điện từ bán hàng. (\*) Thông tin bất buộc phải nhập

| nhân (Doanh nghiệp. Hộ kinh doanh 🔹 |                                   | at This la                                                      |                                                                                                    |
|-------------------------------------|-----------------------------------|-----------------------------------------------------------------|----------------------------------------------------------------------------------------------------|
|                                     |                                   | 01 - Fai khoan:                                                 | Tài khoản tự lấy theo Mã số thuệ thương nhân                                                                                                    |
|                                     | •                                 | 02 - Mật khẩu:                                                  |                                                                                                    |
|                                     | •                                 | 03 - Nhập lại mặt khẩu:                                         |                                                                                                    |
|                                     | •                                 | 04 - E-mail:                                                    |                                                                                                    |
|                                     |                                   | 05 - Nhin lai e-mail                                            | E-muil này được đảng để nhận mọi thông tin phân hồi từ Độ Công<br>Thương                                                                                                    |
|                                     | -                                 | oo - migp in c-man.                                             |                                                                                                    |
|                                     | •                                 | Thông tin người đại di                                          | n pháp nhân                                                                                                    |
|                                     | •                                 | 01 - Họ và tên:                                                 |                                                                                                    |
|                                     | •                                 | 02 - Ngày sinh:                                                 |                                                                                                    |
| m •                                 |                                   |                                                                 |                                                                                                    |
| inh/Thành phố•                      |                                   | 03 - Dịa chỉ liên lạc:                                          |                                                                                                    |
|                                     |                                   | 04 - Điện thoại di động:                                        |                                                                                                    |
|                                     |                                   | 05 - E-mail:                                                    |                                                                                                    |
|                                     | •                                 |                                                                 |                                                                                                    |
|                                     |                                   | 06 - Chực vục                                                   |                                                                                                    |
| 2 Làm I                             | lai                               | 🖪 Gửi đãng ký                                                   |                                                                                                    |
|                                     | am •<br>Tinh/Thành phố •<br>Z Làm | am • •<br>Inh/Thành phố •<br>Inh/Thành phố •<br>Inh/Thành phố • | O3 - Nhập lại mật khẩu: O4 - E-mail: O5 - Nhập lại e-mail: Thông tin người đại điư O1 - Họ và tên: O2 - Ngày sinh: o1 - Họ và tên: O2 - Ngày sinh: o3 - Dịa chỉ liên lạc: O4 - Điện thoại đi động: O5 - E-mail: O6 - Chức vụ: Cù dăng ký |

moit.gov.vn

Hướng dẫn điền mẫu thông tin Thông tin cá nhân

- Chọn đối tượng đăng ký: Thương nhân (lưu ý không chọn Tổ chức vì tổ chức chỉ dành cho các đơn vị hành chính sự nghiệp nhà nước không có mã số thuế)

- Nhập các thông tin tên công ty, mã số thuế, lĩnh vực đăng ký kinh doanh, địa chỉ ...

## Thông tin tài khoản

- Tài khoản: được lấy mặc định theo MST công ty

- Nhập mật khẩu và email (chọn địa chỉ email quý khách vào thường xuyên để nhận được thông báo kịp thời từ bộ công thương)

## Thông tin người đại diện pháp luật

- Nhập đầy đủ thông tin họ tên, ngày sinh, địa chỉ liên lạc, điện thoại, chức vụ.... theo mẫu. Click nút "Gửi đăng ký" để hoàn thành Bước 1: Đăng ký tài khoản

## **BƯỚC 2: XÁC NHẬN TÀI KHOẢN**

## Sau khi gửi thông tin tài khoản thành công:

- Bạn sẽ nhận được email từ bộ công thương, bộ công thương sẽ tiến hành duyệt thông tin đăng ký của bạn trong 3 ngày làm việc và gửi lại email phản hồi về việc bạn đã đăng ký thành công hay chưa.

- Trường hợp quá 3 ngày bạn không nhận được mail từ bộ công thương, xin Quý khách liên hệ số điện thoại: 04.22205512 đọc MST để hỏi về việc đăng ký tài khoản đã thành công chưa.

## BƯỚC 3: KHAI BÁO LOẠI HÌNH DỊCH VỤ THƯƠNG MẠI

**B1:** Truy cập website: //online.gov.vn/HomePage.aspx

B2: Điền thông tin: Tên đăng nhập, mật khẩu

**B3:** Click: "Thông báo website" để tiến hành thông báo

**B4:** Nhập thông tin tên website

**B5:** Nhập tên miền website và nhập tất cả tên miền trỏ về website nếu có

**B6:** Chọn loại hàng hóa và dịch vụ cung cấp website: click bao nút " Chọn" để chọn loại hàng hóa dịch vụ cung cấp

B7: Cung cấp tên đơn vị cung cấp dịch vụ hosting

**B8:** Chọn "File đính kèm" để chuyển sang bước tiếp theo (Đối với chủ website là doanh nghiệp/công ty cần scan hoặc chụp hình giấy phép đăng ký kinh doanh để upload file).

**B9:** Click vào nút "Chọn file" để upload giấy phép đăng ký kinh doanh lên hồ sơ, sau khi chọn file xong click "Upload file"

**B10:** Sau khi Upload file thành công, chọn "Gửi hồ sơ" để hoàn thành việc đăng ký thông báo website bán hàng

**Lưu ý:** Hồ sơ sau khi được gửi sẽ ở trạng thái " Chờ Duyệt" sau 3-5 ngày làm việc Bộ Công Thương sẽ có thông báo đến email hoặc đăng nhập vào tài khoản để kiểm tra hồ sơ của mình đã được duyệt hay chưa. Trường hợp hồ sơ chưa được duyệt cần cung cấp hoặc chỉnh sửa lại thông tin theo yêu cầu.